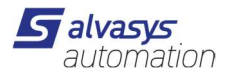

### **Open Weather Service**

 Registrierung der Mail Adresse bei Open Weather Service: <u>https://home.openweathermap.org/users/sign\_in</u> Gratis bis 60 Abfragen pro Minute

#### Key Generieren:

| New Products                                 | Setup                              | API keys                                  | Services                                 | Payments                            | Billing plans    | Block logs      | History bulk  | Logout |   |
|----------------------------------------------|------------------------------------|-------------------------------------------|------------------------------------------|-------------------------------------|------------------|-----------------|---------------|--------|---|
| <b>API key will be a</b><br>You can generate | <b>ctivated and</b><br>e as many A | <b>d ready for usir</b><br>PI keys as nee | n <b>g within a co</b><br>ded for your s | ouple of hours.<br>subscription. We | e accumulate the | total load from | all of them.  |        |   |
| Кеу                                          |                                    |                                           |                                          | Na                                  | me               |                 | Create key    |        | I |
| 4f518fc938a37e                               | 608c79f                            |                                           |                                          | De                                  | fault            | <b>8</b> ×      | <u>*</u> Name |        |   |
|                                              |                                    |                                           |                                          |                                     |                  |                 | Generate      |        |   |
|                                              |                                    |                                           |                                          |                                     |                  |                 |               |        |   |

2. Modul envasWeather-rt.jar ins Modul Verzeichnis reinkopieren: D:\Niagara\Niagara-4.xx.xx.modules

Für JACE bitte über den Software Manager und installieren (Modul bitte auswählen und Kopieren und in die richtige Version einfügen)

| 📢 🔘 🔀 🕲 mein Netzwerk                                                                                                    | File                                                                                         | <ul> <li>Installed Version</li> </ul>                                                       | Avail. Version                                                                                                    |                                                                                                    |
|----------------------------------------------------------------------------------------------------|----------------------------------------------------------------------------------------------|---------------------------------------------------------------------------------------------|----------------------------------------------------------------------------------------------------|----------------------------------------------------------------------------------------------------|
| Remote File System                                                                                                    | entsecHx-wb                                                                                  | -                                                                                           | V Tridium 4.10.1.24                                                                                                    | NotInstalled                                                                                               |
| SV.niagara4.app                                                                                                    | entsecMigrator-wb                                                                            | -                                                                                           | 🌍 Tridium 4.10.1.24                                                                                                    | NotInstalled                                                                                               |
| ① 172.16.12.203                                                                                                    | envas-ux                                                                                     | Veopsis 0.9.30                                                                              | Veopsis 0.9.30                                                                                                    | Up to Date                                                                                                 |
| [] 10.10.10.10 (SOL_SAN_AR005)                                                                                                    | envas-wb                                                                                     | Neopsis 0.9.30                                                                              | Veopsis 0.9.30                                                                                                    | Up to Date                                                                                                 |
| - D 172.16.12.150 (SMS)                                                                                                    | envasAmCharts-wb                                                                             | Veopsis 3.24.0                                                                              | Veopsis 3.24.0                                                                                                    | Up to Date                                                                                                 |
| The Platform                                                                                                    | envasAmCharts4-wb                                                                            | -                                                                                           | 🛃 Neopsis 4.10.0                                                                                                    | NotInstalled                                                                                               |
| Application Director                                                                                                    | envasCommons-rt                                                                              | Neopsis 4.0.3                                                                               | Neopsis 4.0.3                                                                                                    | Up to Date                                                                                                 |
| O Certificate Management                                                                                                    | envasWeather-rt                                                                              | AlvasysSsi 4.2.6.4                                                                          | AlvasysSsi 4.2.6.4                                                                                                    | Up to Date                                                                                                 |
| Distribution File Installer                                                                                                    |                                                                                              |                                                                                             | ka                                                                                                    | National                                                                                                   |
|                                                                                                    | CSUGA                                                                                        |                                                                                             | DF-System Gribri 4.10.0                                                                                                    | INOUT INCOME.                                                                                              |
| File Transfer Client                                                                                                    | espante                                                                                      |                                                                                             | proystem GmbH 4.10.0                                                                                                    | Notificialed                                                                                               |
| <ul> <li>File Transfer Client</li> <li>Lexicon Installer</li> </ul>                                                                           | event-rt                                                                                     |                                                                                             | Tridium 4.10.1.36                                                                                                    | Not Installed                                                                                              |
| <ul> <li>File Transfer Client</li> <li>Lexicon Installer</li> <li>License Manager</li> </ul>                                                  | event-rt<br>event-wb                                                                         |                                                                                             | <ul> <li>pr-system Gribh 4.10.0</li> <li>Tridium 4.10.1.36</li> <li>Tridium 4.10.1.36</li> </ul>                                                                                                    | Not installed<br>Not installed                                                                             |
| <ul> <li>File Transfer Client</li> <li>Lexion Installer</li> <li>License Manager</li> <li>Elstorm Administration</li> </ul>                   | event-rt<br>event-wb<br>export-rt                                                            | -<br>-<br>V Tridium 4.10.1.36                                                               | <ul> <li>Tridium 4.10.1.36</li> <li>Tridium 4.10.1.36</li> <li>Tridium 4.10.1.36</li> </ul>                                                                                                    | Not installed<br>Not installed<br>Up to Date                                                               |
| File Transfer Client Lexicon Installer Cliense Manager Elstorma Administration Software Manager                                               | event-rt<br>event-wb<br>export-rt<br>export-ux                                               | -<br>-<br>-<br>-<br>-<br>-<br>-<br>-<br>-<br>-<br>-<br>-<br>-<br>-<br>-<br>-<br>-<br>-<br>- | proystem Ginor 4.100     Tridium 4.10.1.36     Tridium 4.10.1.36     Tridium 4.10.1.36     Tridium 4.10.1.36                                                                                                    | Not Installed<br>Not installed<br>Up to Date<br>Up to Date                                                 |
| File Transfer Client Lexicon Installer License Manager Elsidom Administration Software Manager Station Copier                                 | event-rt<br>event-wb<br>export-rt<br>export-ux<br>export-ux                                  | -<br>-<br>-<br>-<br>-<br>-<br>-<br>-<br>-<br>-<br>-<br>-<br>-<br>-<br>-<br>-<br>-<br>-<br>- | <ul> <li>pr-system anon 4.100</li> <li>Tridium 4.10.1.36</li> <li>Tridium 4.10.1.36</li> <li>Tridium 4.10.1.36</li> <li>Tridium 4.10.1.36</li> <li>Tridium 4.10.1.36</li> </ul>                                                                                    | Not Installed<br>Not Installed<br>Up to Date<br>Up to Date                                                 |
| File Transfer Client Lexicon Installer Cliense Manager Elatoom Administration OSoftware Manager Station Copier TCP/IP Configuration           | event-rt<br>event-wb<br>export-rt<br>export-ux<br>export-wb<br>exportTags-rt                 | -<br>-<br>Tridium 4.10.1.36<br>Tridium 4.10.1.36<br>Tridium 4.10.1.36                       | <ul> <li>pr-system Gillow 4.100</li> <li>Tridium 4.10.1.36</li> <li>Tridium 4.10.1.36</li> <li>Tridium 4.10.1.36</li> <li>Tridium 4.10.1.36</li> <li>Tridium 4.10.1.36</li> <li>Tridium 4.10.1.36</li> <li>Tridium 4.10.1.36</li> </ul>                            | Not installed<br>Not installed<br>Up to Date<br>Up to Date<br>Up to Date<br>Not installed                  |
| File Transfer Client License Manager License Manager Station Copier Station Copier TCP/IP Configuration Remote File System Remote File System | expanse<br>event-rt<br>export-rt<br>export-ux<br>export-wb<br>exportTags-rt<br>exportTags-rt | <ul> <li>Tridium 4.10.1.36</li> <li>Tridium 4.10.1.36</li> <li>Tridium 4.10.1.36</li> </ul> | <ul> <li>pr-system Gillow 4.100</li> <li>Tridium 4.10.1.36</li> <li>Tridium 4.10.1.36</li> <li>Tridium 4.10.1.36</li> <li>Tridium 4.10.1.36</li> <li>Tridium 4.10.1.36</li> <li>Tridium 4.10.1.36</li> <li>Tridium 4.10.1.36</li> <li>Tridium 4.10.1.36</li> </ul> | Not installed<br>Not installed<br>Up to Date<br>Up to Date<br>Up to Date<br>Not installed<br>Not installed |

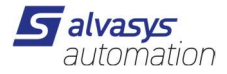

| - <b>A</b> | arm                   |    |
|------------|-----------------------|----|
|            | a Services            |    |
|            |                       |    |
|            | BackupService         |    |
|            | CategoryService       |    |
|            | JobService            |    |
|            | SecurityService       |    |
|            | RoleService           |    |
|            | UserService           |    |
|            | AuthenticationService |    |
|            | DebugService          |    |
| - 1        | BoxService            |    |
|            | FoxService            |    |
|            | HierarchyService      | .v |
| Palette    | \$                    | R  |
| x x        | envasWeather          |    |
|            |                       |    |

3. Im Wetter Service den Wetterprovider **Service den NVOWM Provider** anlegen

4. In dem OwmWeatherService den Owm Weather Provider anlegen

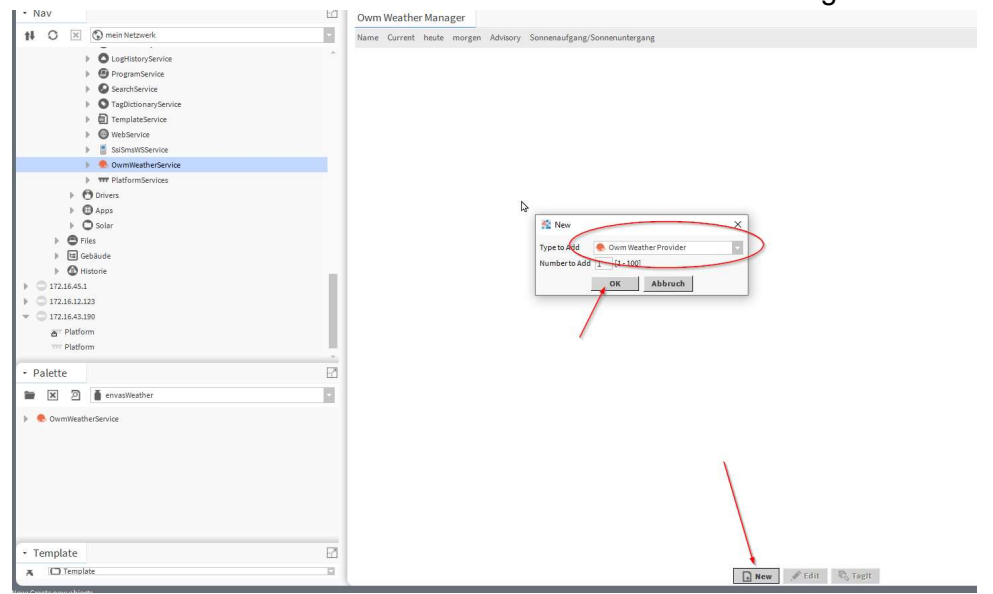

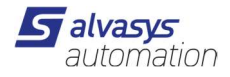

5. Eingabe API Key von Open Weather + Location z.b. Rapperswil, CH

| Nav            |                        | -7 | Property Sheet       |                         |  |
|----------------|------------------------|----|----------------------|-------------------------|--|
|                | S mein Netzwerk        |    | ComWeatherReport     | (Owm Weather Report)    |  |
|                |                        | -  | Status {runt         | {runter}                |  |
| 1              | C LogHistoryService    |    | 🔻 🀣 Provider 🛛 Owm ' | Weather Provider        |  |
| ProgramService | ProgramService         |    | 📄 Api Key            | 9dbdf9fe7ac28c210fbc332 |  |
| 1              | SearchService          |    | Location             | Rapperswil, CH          |  |
| 1              | S TagDictionaryService |    | Last Update          | 15.Jul 2022 11:43 MESZ  |  |
| 1              | D TemplateService      |    | Last Fail            | 15.Jul 2022 11:43 MESZ  |  |
| 1              | WebService             |    | Fault Cause          |                         |  |
|                | SsiSmsWSService        |    | ▶ O Current -, Clea  | r {0K}                  |  |
|                | 🗸 🌸 OwmWeatherService  |    |                      |                         |  |
|                | OwmWeatherReport       |    |                      |                         |  |

6. Update Intervall einstellen auf dem oWMWeatherSarvice

| - Nav                  | Property Sheet                          |
|------------------------|-----------------------------------------|
| tł O 🗶 🕥 mein Netzwerk | OwmWeatherService (Owm Weather Service) |
|                        | (OK)                                    |
| FoxService             | 📔 Fault Cause                           |
| HierarchyService       | Enabled                                 |
| HistoryService         | Update Period 00000h                    |
| AuditHistoryService    | Air Ouality Api Key                     |
| LogHistoryService      | OwmWeatherReport     Owm Weather Report |
| ProgramService         |                                         |
| SearchService          |                                         |
| TagDictionaryService   |                                         |
| TemplateService        |                                         |
| WebService             |                                         |
| SaiSmsW96envice        |                                         |
| OwmWeatherService      |                                         |
| PlatformServices       |                                         |

7. Update Weather Report ausführen danach sind die Werte im Wireseet ersichtlich.

| Ansichten       | ice)                   |
|-----------------|------------------------|
| Ausführen       | Update Weather Reports |
| E Neu           | •                      |
| Tags bearbeiten | 00s 🚽 [0 ms-+inf]      |

8. Daten können nun verwendet werden

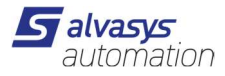

| Nav | 2                                                                                                    | Wire Sheet                                                                                                    |
|-----|----------------------------------------------------------------------------------------------------|----------------------------------------------------------------------------------------------------|
|     | S mein Netzwerk                                                                                                    |                                                                                                    |
|     |                                                                                                    | Down teacher?                                                                                                    |
|     | GovernmenterReport     GovernmenterReport     GovernmenterRe | Aprikay adaptifikana                                                                                                    |
|     | 🕨 🍨 Provider                                                                                                    | Current                                                                                                    |
|     | O Current                                                                                                    | Data (OC)                                                                                                    |
|     | D +1 Day                                                                                                    | The contract of the contract of the contract o |
|     | ▶ O +2 Day                                                                                                    | Down Soly For C                                                                                                    |
|     | D +3 Day                                                                                                    |                                                                                                    |
|     | O +4 Day                                                                                                    | Own Daty For O                                                                                                    |
|     | O -5 Day                                                                                                    |                                                                                                    |
|     | O +6 Day                                                                                                    | ta Day<br>Com Data Fox                                                                                                    |
|     | O +1 Hours                                                                                                    | 1946 - 2000                                                                                                    |
|     | O -2 Hours                                                                                                    | et Bay<br>Over Dity for O                                                                                                    |
|     | + O+1Hours                                                                                                    | Status (SH)                                                                                                    |
|     | A stillours                                                                                                    | the Day                                                                                                    |
|     | A stitues                                                                                                    | Status [Ord                                                                                                    |
|     | h O efiliaura                                                                                                    | ** Pay                                                                                                    |
|     | h O aThlour                                                                                                    | 2ata (0K)                                                                                                    |
|     | h O allian                                                                                                    | +1 Havri                                                                                                    |
|     | 0.000                                                                                                    | Quert Hapty Fs<br>Sature 10 N                                                                                                    |
|     | 0.100                                                                                                    | tt Hann                                                                                                    |
|     | P O HIMMIN                                                                                                    | Own Handy Fe O                                                                                                    |
|     | P O TI HOOIS                                                                                                    |                                                                                                    |
|     | P O +12 HOURS                                                                                                    | Particular Particular  |
|     | > O +13 Hours                                                                                                    | New Design                                                                                                    |
|     | > O +14 Hours                                                                                                    | 44 Means to O                                                                                                    |
|     | > O -15 Hours                                                                                                    | Status (OR)                                                                                                    |
|     | O +16 Hours                                                                                                    | to Hears                                                                                                    |
|     | O +17 Hours                                                                                                    | 2ata (395)                                                                                                    |
|     | O +18 Hours                                                                                                    | te Hours                                                                                                    |
|     | O +19 Hours                                                                                                    | Own ryor / a                                                                                                    |
|     | O +20 Hours                                                                                                    | 17 Ham _ O                                                                                                    |
|     | O +21 Hours                                                                                                    | Green House Fig. (OR)<br>Status (OR)                                                                                                    |
|     | O +22 Hours                                                                                                    | 1*8 Read                                                                                                    |
|     | O +23 Hours                                                                                                    | Dear House Fe Dear                                                                                                    |
|     | O +24 Hours                                                                                                    |                                                                                                    |
|     | · · · · · · · · · · · · · · · · · · ·                                                                                                    | •• Hearty Fe                                                                                                    |

### 9. Aktuelle Wetterdaten

| 0 | Current (Owm Current C | onditions)             |  |  |  |  |
|---|------------------------|------------------------|--|--|--|--|
|   | 📔 Status               | {OK}                   |  |  |  |  |
|   | 📔 Last Update          | 15.Jul 2022 13:07 MESZ |  |  |  |  |
|   | Observed               | null                   |  |  |  |  |
|   | Sunrise                | 05:43:35 MESZ          |  |  |  |  |
|   | 📔 Sunset               | 21:17:17 MESZ          |  |  |  |  |
|   | - Sun Down             | aus {OK}               |  |  |  |  |
|   | 💻 Temp                 | 27,5 °C {OK}           |  |  |  |  |
|   | - Weather Summary      | clear sky {OK}         |  |  |  |  |
|   | 💻 State                | Sunny (OK)             |  |  |  |  |
|   | 💻 Humidity             | 48,0 %RH {OK}          |  |  |  |  |
|   | - Wind Direction       | Northeast (OK)         |  |  |  |  |
|   | - Wind Speed           | 1,8 m/s {OK}           |  |  |  |  |
|   | Wind Gust              | 4,5 m/s {OK}           |  |  |  |  |
|   | - Wind Chill           | - {null}               |  |  |  |  |
|   | - Pressure             | 1020,00 in Hg {OK}     |  |  |  |  |
|   | 🚥 Dew Point            | 15,6 °C {OK}           |  |  |  |  |
|   | Heat Index             | - {null}               |  |  |  |  |
|   | - Visibility           | 10000,0 m {OK}         |  |  |  |  |
|   | - Ozone                | - (null)               |  |  |  |  |
|   | 💻 Particulate Matter   | - {null}               |  |  |  |  |
| Þ | 🙆 Advisories           | Advisory Container     |  |  |  |  |
|   | Precipitation          | - {null}               |  |  |  |  |

# 10. Wetterdaten 1-6 Tage

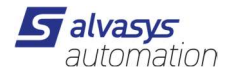

| 📄 Status                            | {OK}                   |  |
|-------------------------------------|------------------------|--|
| 🗎 Last Update                       | 15.Jul 2022 13:07 MESZ |  |
| Date Date                           | 16.Jul 2022 MESZ       |  |
| Sunrise                             | 05:44:35 MESZ          |  |
| 📄 Sunset                            | 21:16:29 MESZ          |  |
| High                                | 27,1 °C {OK}           |  |
| Low                                 | 14,6 °C {OK}           |  |
| Precip Chance                       | 0 % {OK}               |  |
| <ul> <li>Weather Summary</li> </ul> | clear sky {OK}         |  |
| State                               | Sunny {OK}             |  |
| Humidity                            | 39,0 %RH {OK}          |  |
| Wind Speed                          | 2,6 m/s {OK}           |  |
| <ul> <li>Precipitation</li> </ul>   | - {null}               |  |
| Dew Point                           | 9.7 °C (OK)            |  |

## 11. Wetterdaten 1-24 Stunden

| O +1 Hours (Owm Hourly I | Forecast)              |
|--------------------------|------------------------|
| 🚰 Status                 | {OK}                   |
| 🍞 Last Update            | 15.Jul 2022 13:20 MESZ |
| Date Date                | 15.Jul 2022 MESZ       |
| Precip Chance            | 0 % {OK}               |
| Weather Summary          | clear sky {OK}         |
| 💻 State                  | Sunny {OK}             |
| - Humidity               | 48,0 %RH {OK}          |
|                          | 2,5 m/s {OK}           |
| Precipitation            | - {null}               |
| - Dew Point              | 15,5 °C {OK}           |
| — Temp                   | 27,5 °C {OK}           |
| Time                     | 14:00 MESZ             |

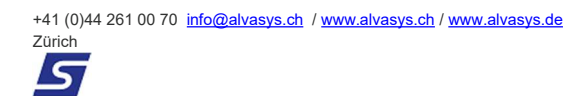

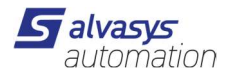

## 12. Pro Ordner gibt es eine kleine Visiualisierung

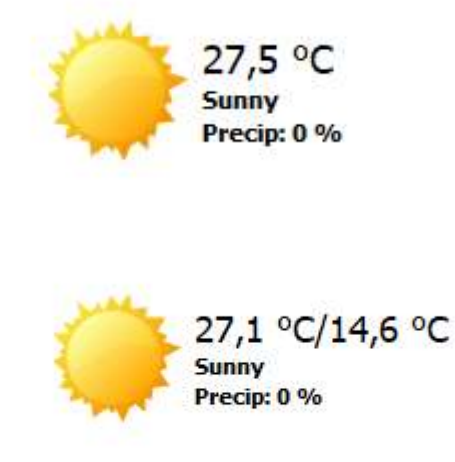

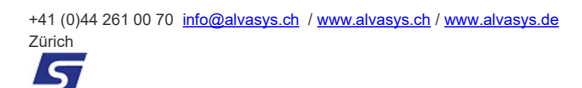